## سيستم عامل اندرويد

برای ساخت کانکشن وارد تنظیمات گوشی شوید و طبق دستورات زیر ادامه دهید

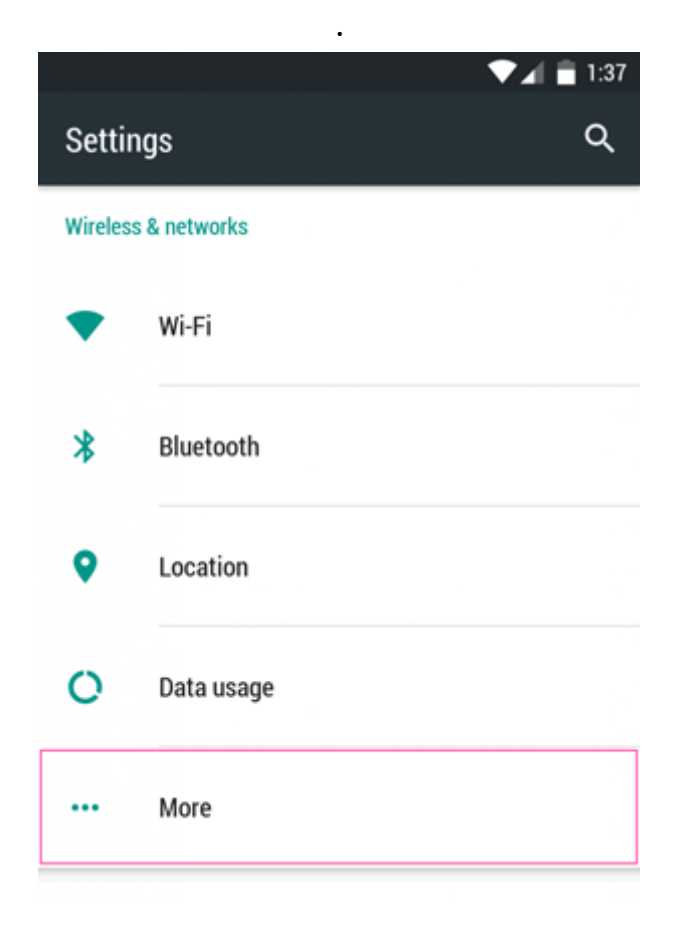

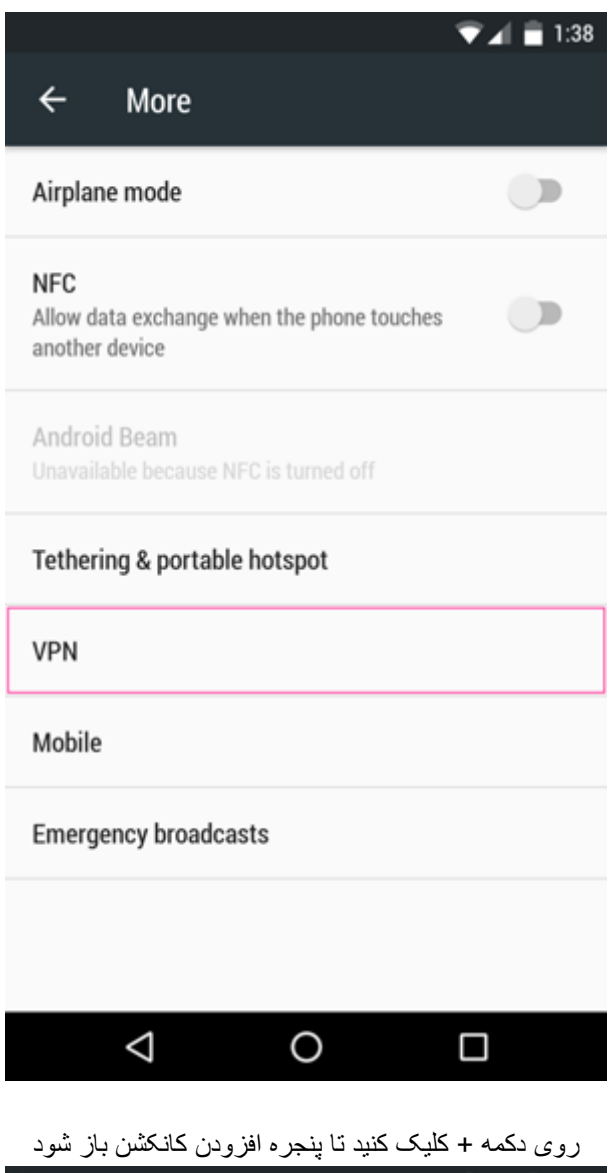

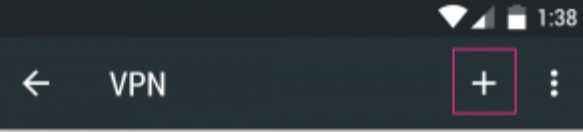

|                           | <b>▼</b> ⊿ = |
|---------------------------|--------------|
| - VPN                     | +            |
| Edit VPN profile          |              |
| Name                      |              |
| نام دلخواه                |              |
| Туре                      |              |
| L2TP/IPSec PSK            | •            |
| Server address            |              |
| vcampus.tums.ac.ir        |              |
| L2TP secret               |              |
| (not used)                |              |
| IPSec identifier          |              |
| (not used)                |              |
| IPSec pre-shared key tums |              |
| Show advanced options     |              |
| CANCEL                    | SAVE         |
|                           |              |
| 4 0                       | п            |

برای اتصال کافیست روی نام کانکشنی که ساخته اید کلیک نمائید

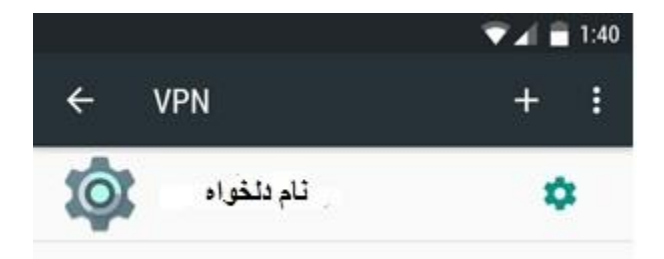

اطلاعات حساب كاربري اينترنت خود را وارد نماييد

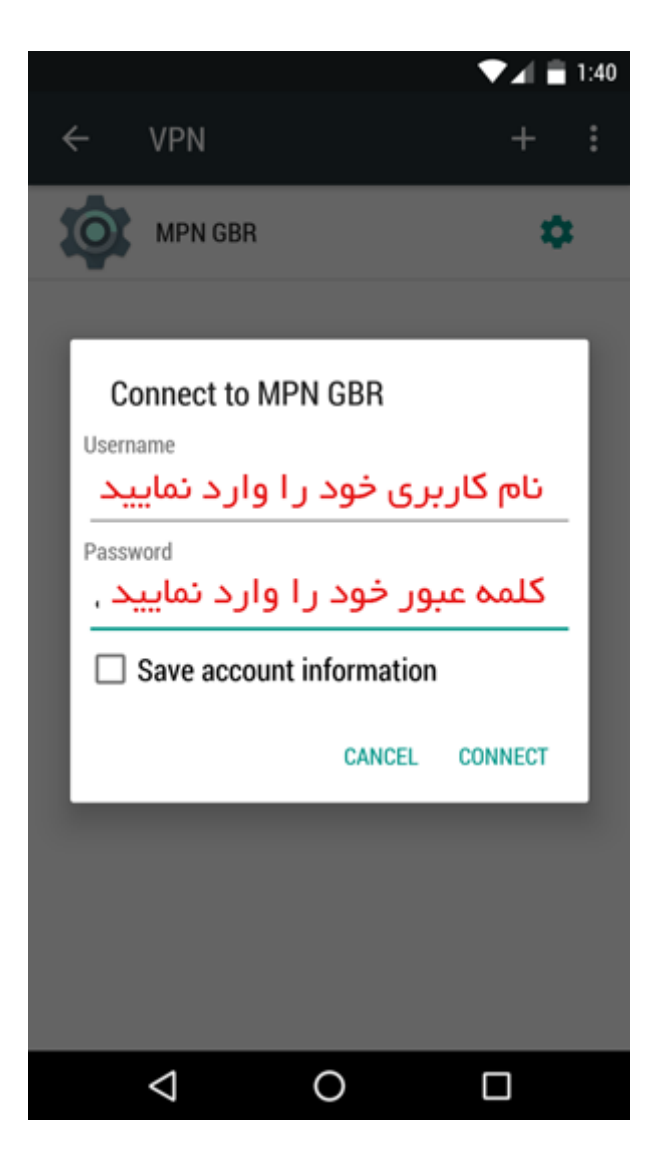

وقتى علامت كليد در نوار اعلانات كوشى مشاهده شد، نشان دهنده أن است كه شما با موفقيت متصل شده ايد

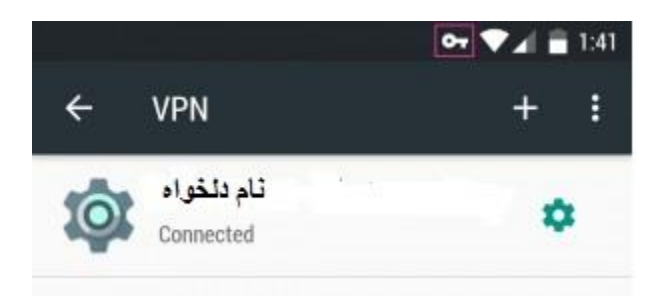

برای قطع ارتباط کافی است روی کلید بالای صفحه کلیک کرده و دکمه قطع ارتباط را بزنید.

| Session:  | تام دلخواه               |
|-----------|--------------------------|
| Duration: | 00:00:23                 |
| Sent:     | 9833 bytes / 85 packets  |
| Received: | 11743 bytes / 57 packets |

## سیستم عاملIOS

برای ساختن کانکشن وی پی ان مسیر زیر را دنبال کنید

Settings > General > Network > VPN > Add VPN Configuration > L2TP

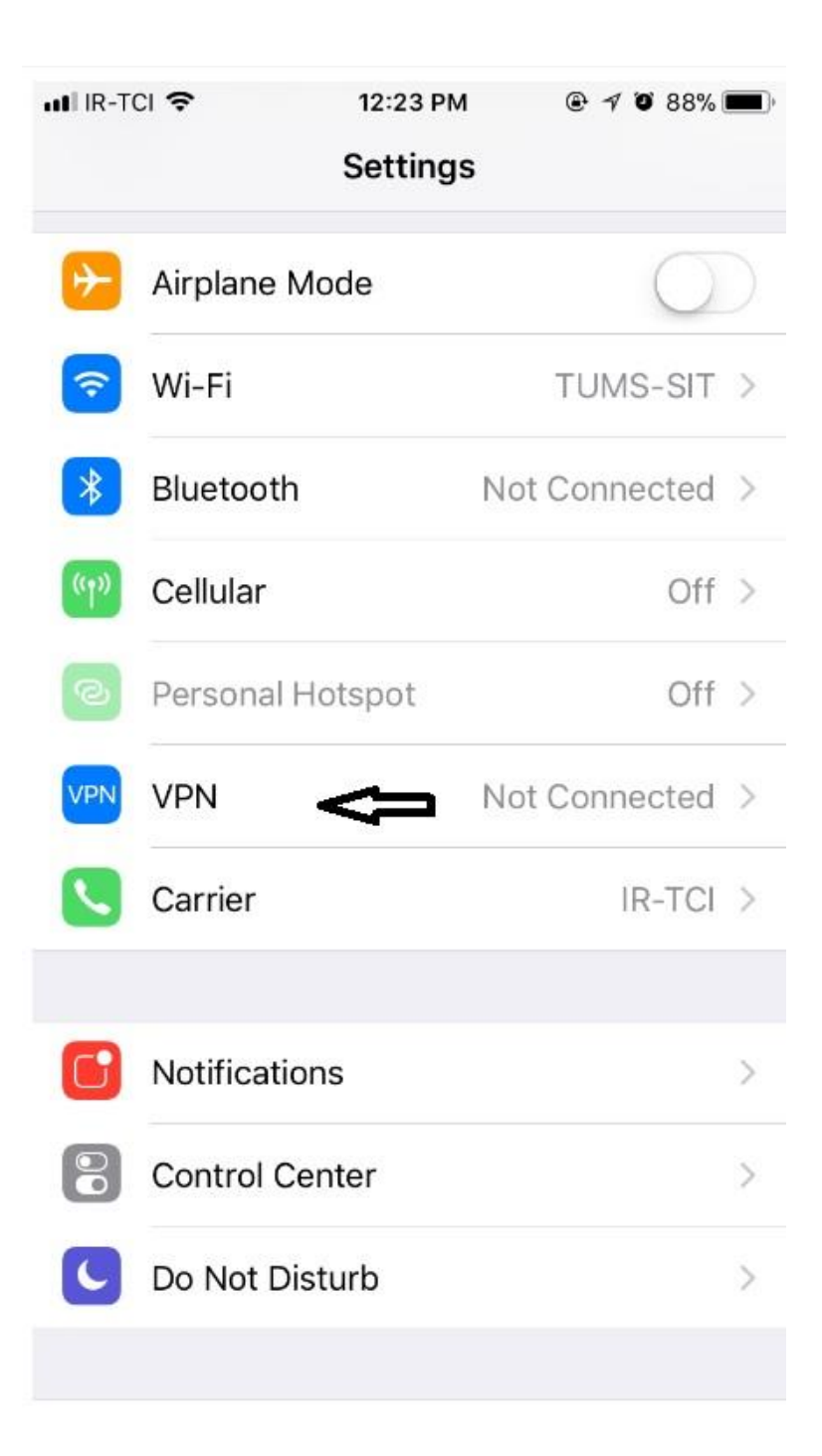

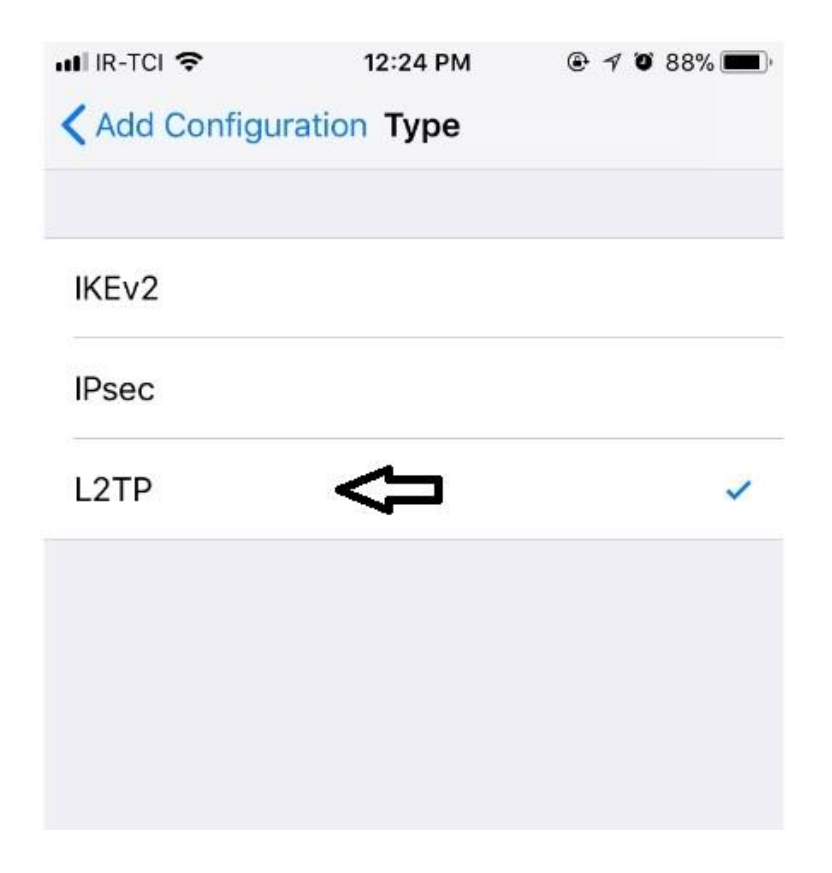

فیلدها را به صورت زیر پر کنید یک نام دلخواه وارد کنید :Description Server: vcampus.tums.ac.ir Secret: tums Account: نام کاربری اشتراک خود را با حروف کوچک وارد کنید Password: رمز عبور اشتراک خود را با حروف کوچک وارد کنید RSA SecureID: این قسمت را برروی off بگذارید Encryption Level: این قسمت را برروی wes قرار دهید:Encryption Level این قسمت را برروی on قرار دهید:Send All Traffic

| uli IR-TCI 🗢 | 12:25 PM                    | ۹ ۷ 88% 🔳  |
|--------------|-----------------------------|------------|
| Cancel       | Add Configuration           | Done       |
|              |                             |            |
| Туре         |                             | L2TP >     |
|              |                             |            |
| Description  | نام بلخواه                  |            |
| Server       | vcampus.tums.ac.ir          |            |
| Account      | نام کاریری خود را وارد کنید |            |
| RSA Securil  | C                           | $\bigcirc$ |
| Password     | کد عبور خود را وارد کنید    |            |
| Secret       | tums                        |            |
| Send All Tra | ffic                        |            |
| PROXY        |                             |            |
| Off          | Manual                      | Auto       |

| uti IR   | R-TCI 🗢 VPN          | 12:27 PM | @ 7 Ö    | 88% 🔳 |
|----------|----------------------|----------|----------|-------|
| Settings |                      | VPN      |          |       |
| Sta      | atus C               | > Con    | nected ( |       |
|          | Free VPN             |          |          | i     |
|          | New VPN<br>Unknown   |          |          | (j)   |
|          | Psiphon<br>Psiphon   |          |          | (i)   |
| ~        | Vcampus<br>Unknown   | 4        | -        | i     |
| PER      | RSONAL VPN           |          |          |       |
| Sta      | Status Not Connected |          |          |       |